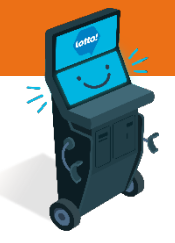

C 7 MIN READ, 11 PAGES

# Self-Serve Terminal Equipment Overview

Self-Serve Terminal - External View

Keys to SST

Turning SST On/Off

Ticket / Voucher Scanner

Ticket / Voucher Printer

Loading Paper

**Bill Acceptor** 

Emptying Cash Box

Coin Acceptor

Emptying Coin Box

#### SEE NEXT PAGES FOR MORE INFO

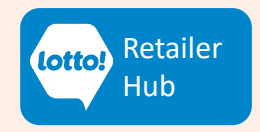

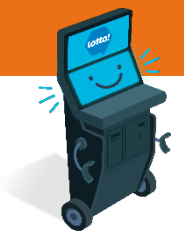

In this information sheet, you will learn about the Self-Serve Terminal (SST) equipment features, how to open equipment doors and access cash and coin boxes

### **Self-Serve Terminal External View**

#### 1. Marketing Display

- Provides marketing and promotional information for Players
- 2. Touch Screen Display
  - Guides Players to purchase and validate Lottery products
- 3. Payment Card Terminal
  - Players will have the option to pay with Debit / Credit Cards
- 4. Ticket / Voucher Scanner
  - Validates Tickets or Vouchers
- 5. Ticket / Voucher Printer
  - Prints out Ticket purchase or Voucher
- 6. Bill Acceptor
  - Accepts all Canadian banknotes
- 7. Coin Acceptor
  - Accepts Canadian coins
- 8. Coin Return
  - Player's access point for returned coins
- 9. Keys
  - 3 colour-coded keys to open the Self-Serve Terminal

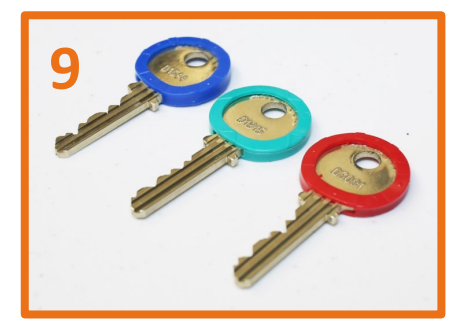

Text or Call Lottery Retail Support: 1-800-667-1649

2

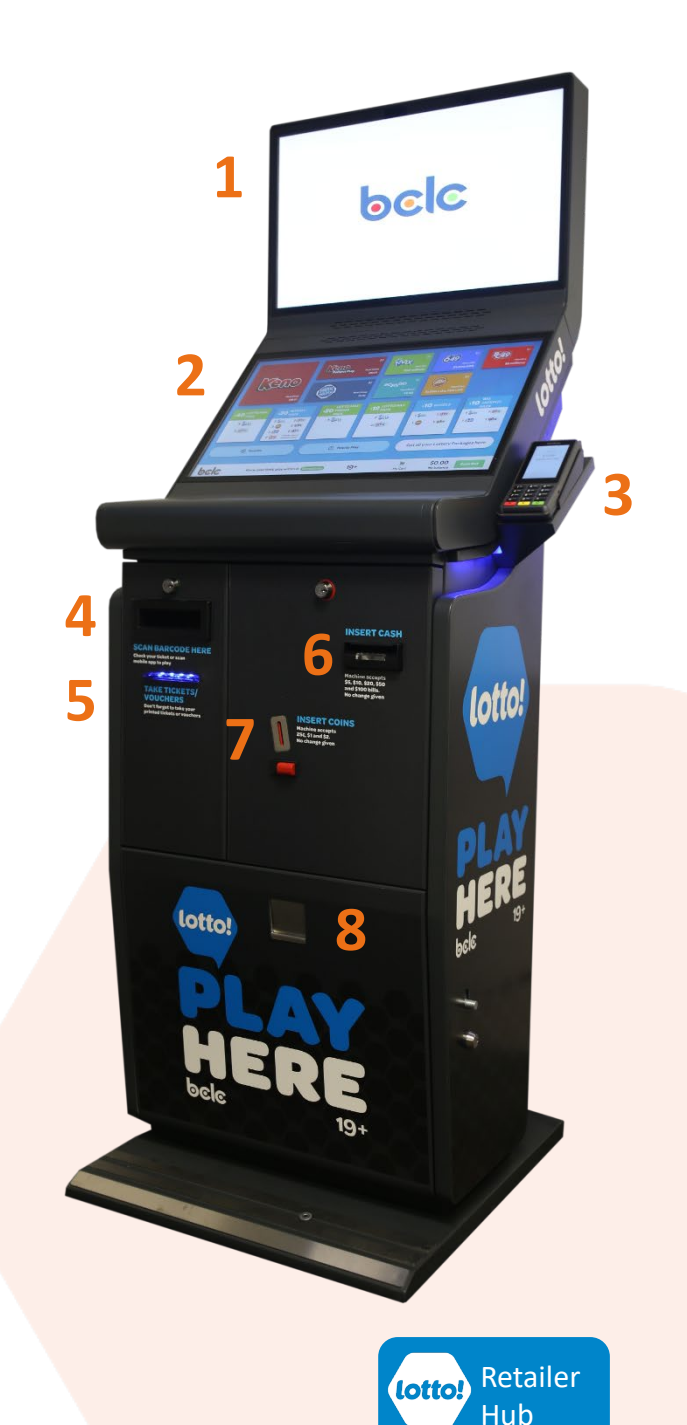

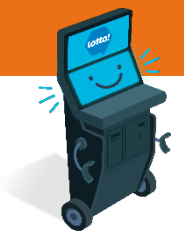

### **Keys to SST**

Each Retailer will receive 3 colour coded keys for each of the 4 locks on the SST.

| <b>KEY LOCATION &amp; COLOURS</b> |            |
|-----------------------------------|------------|
| Location on SST                   | Key Colour |
| Bottom Door                       | Blue       |
| Printer Door                      | Green      |
| Bill Acceptor Door                | Red        |
| Coin Acceptor Door                | Red        |

Door

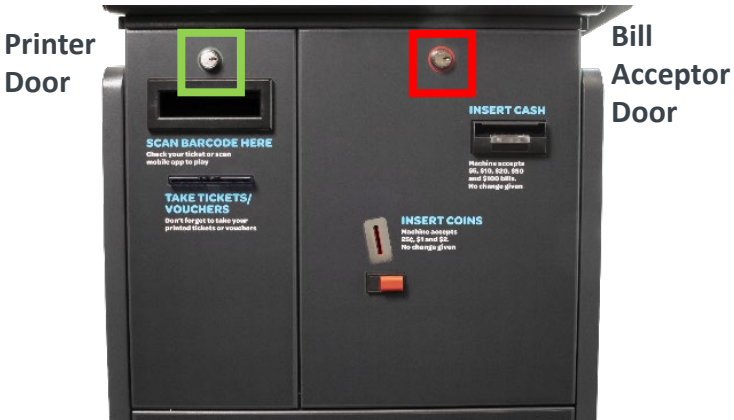

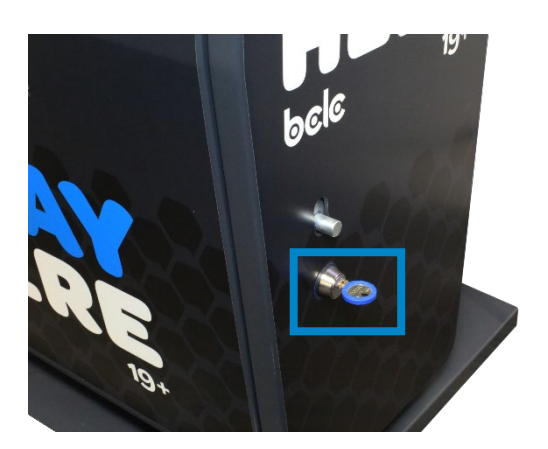

**Bottom Door** 

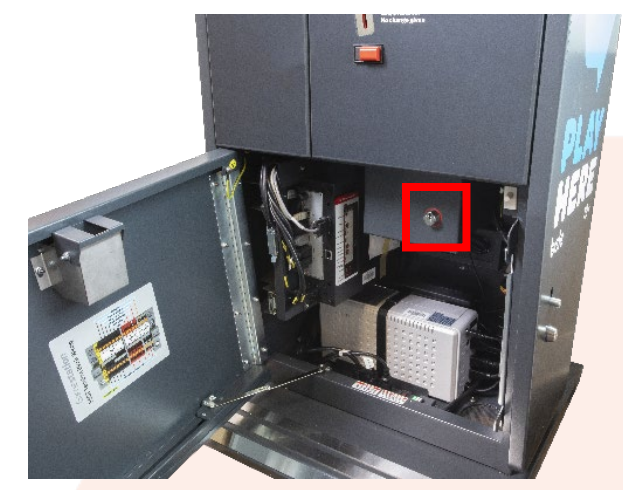

**Coin Acceptor Door** 

Red Keys for Management only

Gives access to Bill Acceptor and • Coin Acceptor

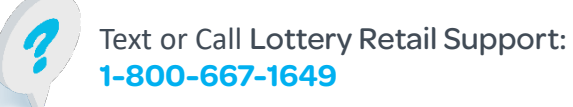

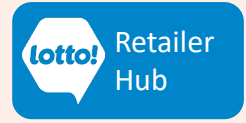

### Turning On/Off Self-Serve Terminal

1. Retailer will use the **Blue** key to open Bottom Door

- To turn the Self-Serve Terminal On or Off, use the button located on the back of the PC Unit
  - Hold down the button until the SST Touchscreen Display and Marketing Display turn off
  - Repeat steps to turn back on

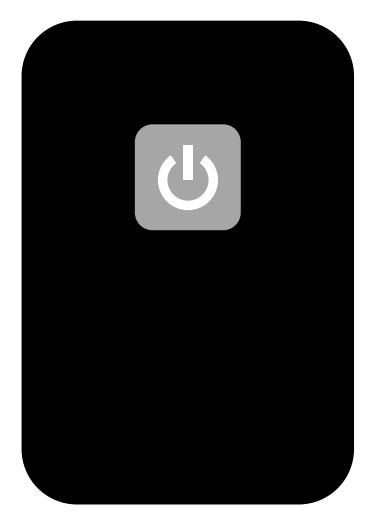

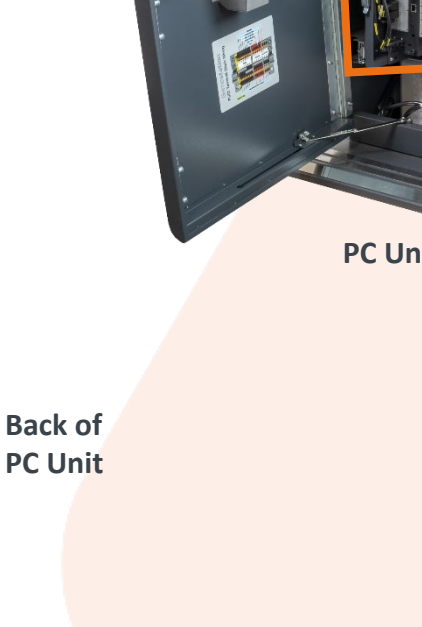

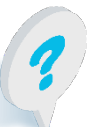

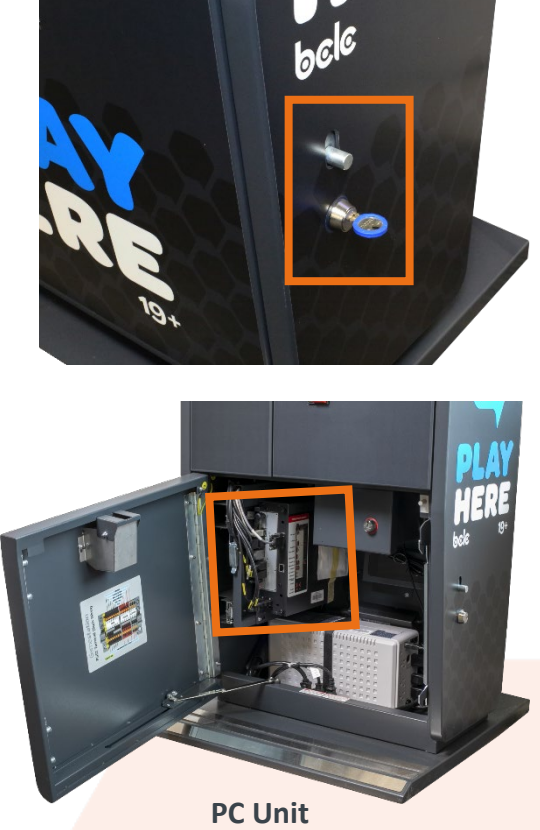

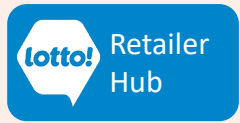

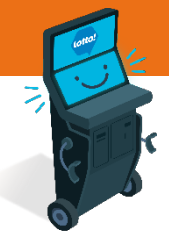

### **Ticket / Voucher Scanner**

**External View** 

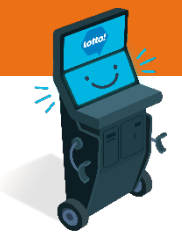

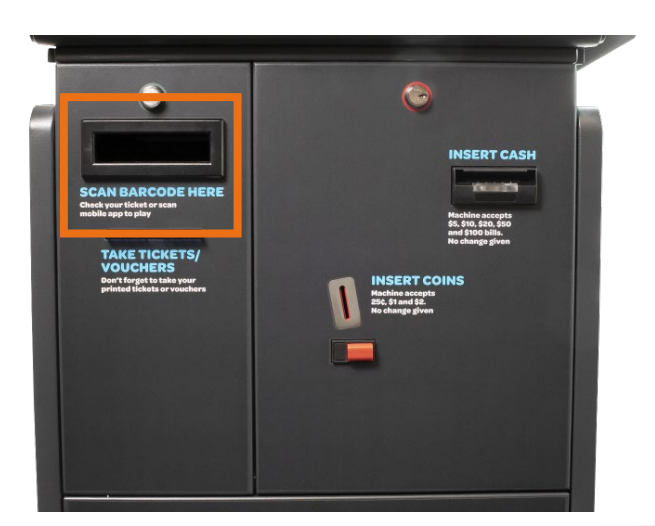

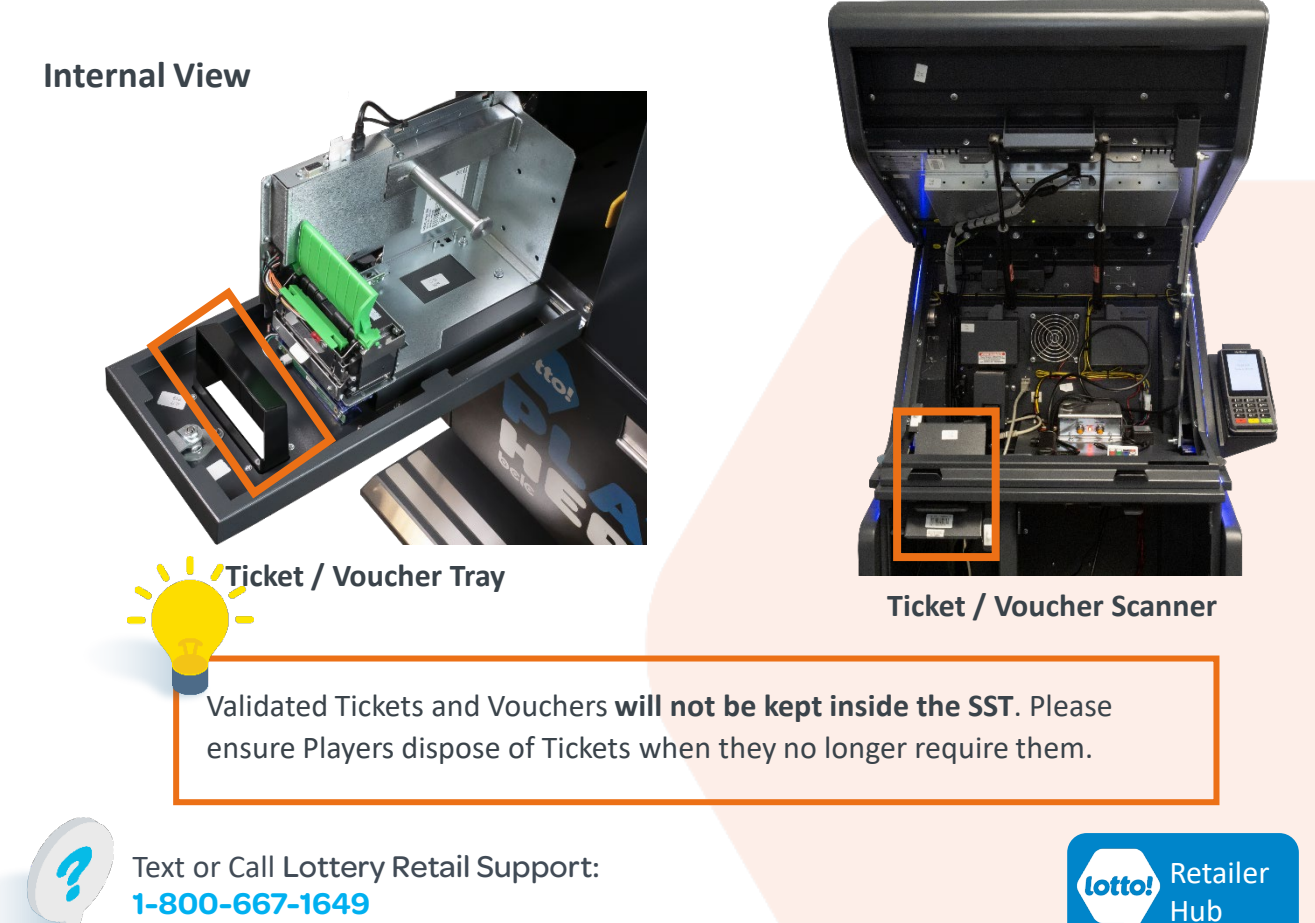

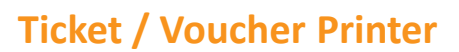

**External View** 

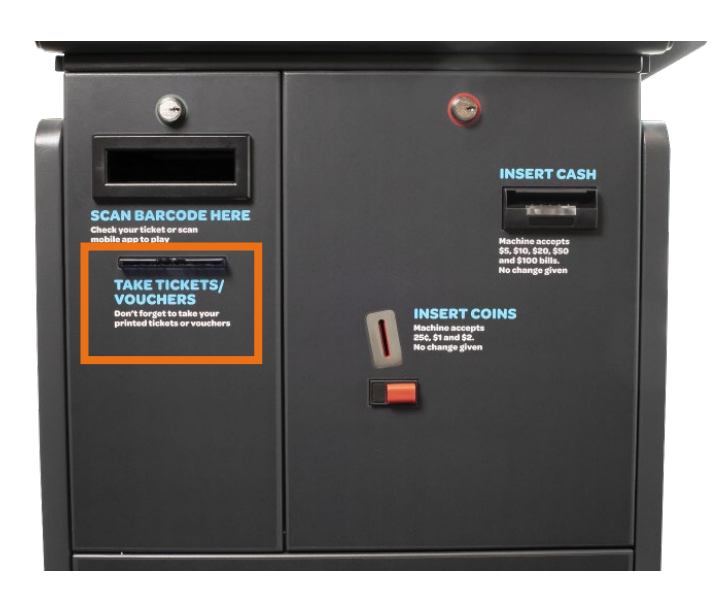

**Internal View** 

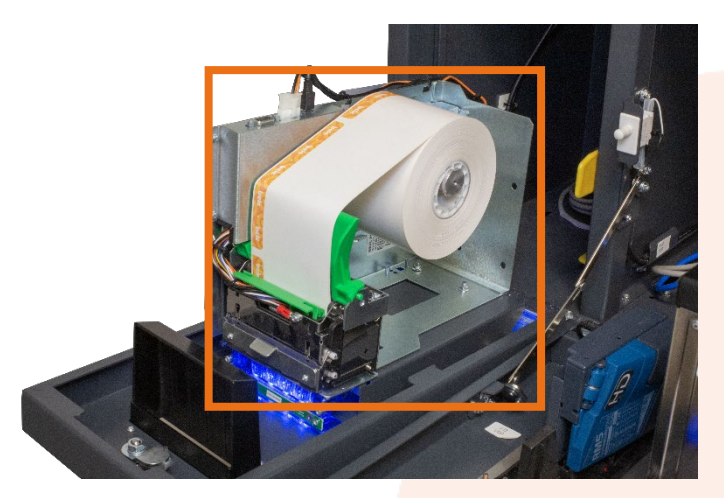

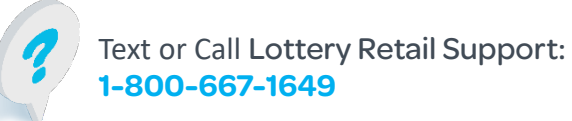

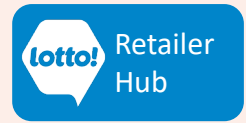

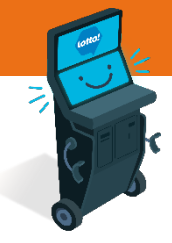

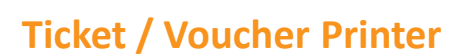

#### How to Load Paper Roll

- 1. Insert paper roll as shown and pull on the leading edge of the paper towards you
- 2. Pass the paper edge above the **green plastic tensioner** and insert it on the printer head rear inlet until the printer detects it. The printer will automatically pull the paper and cut a section of it. The printer is ready for use.

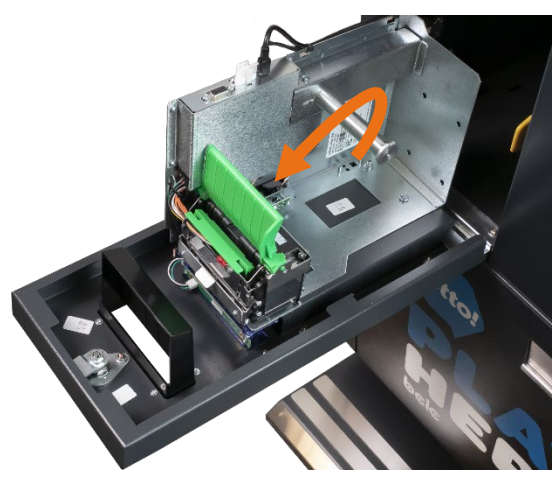

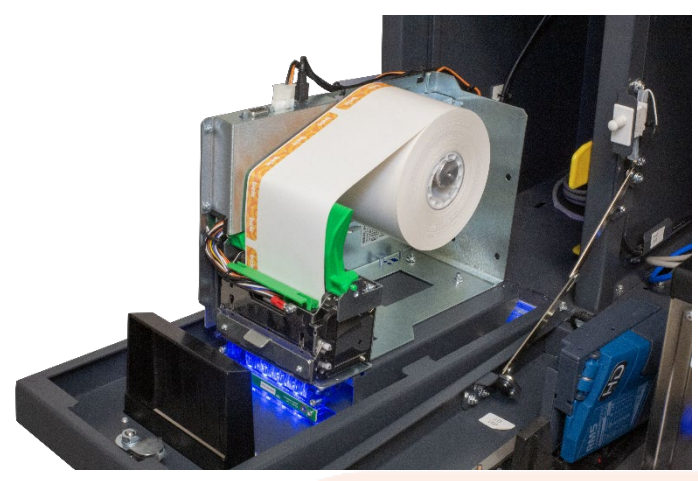

#### Low Paper Warning

When the paper roll is low it will trigger a **pop-up warning** on the SST and prevent the Player from creating a Ticket.

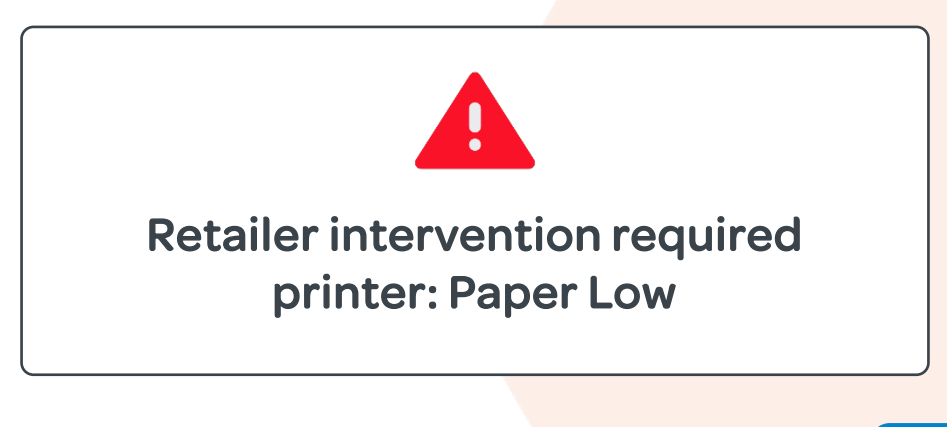

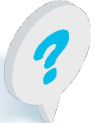

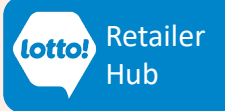

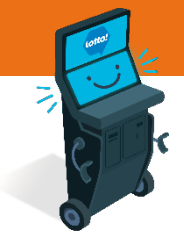

#### **Bill Acceptor**

**External View** 

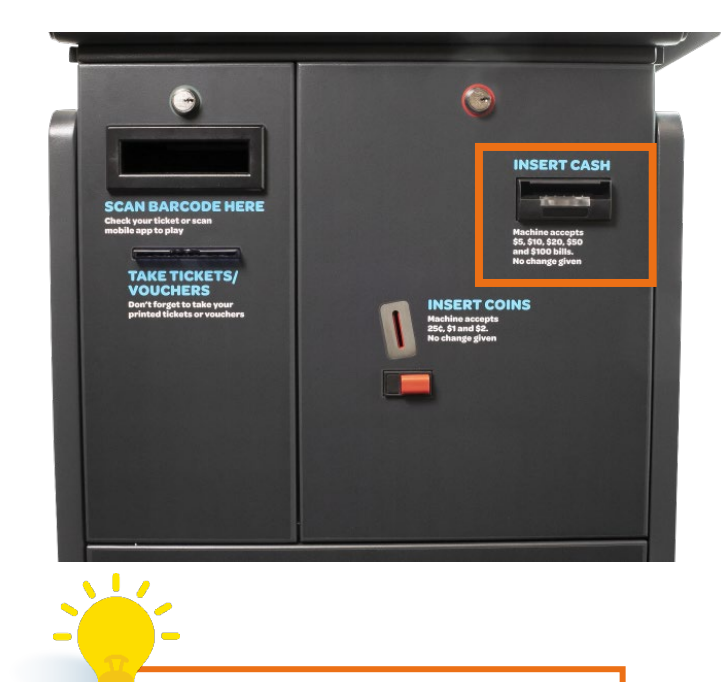

Bill Acceptor takes **\$5 - \$100** bills

#### **Internal View**

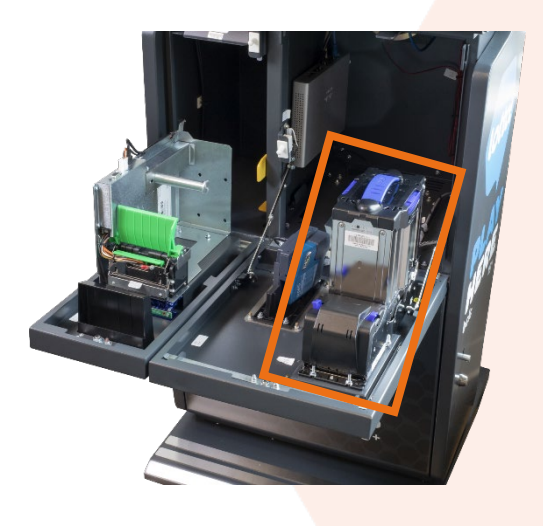

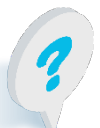

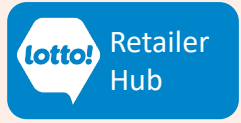

### **Emptying the Cash Box**

1. Retailer will use the **RED** key to open Bill Acceptor Door

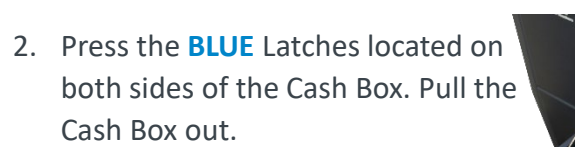

 Rotate Lock CLOCKWISE until in the "OPEN" position and the Lock releases

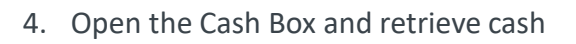

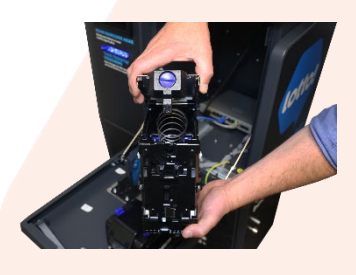

Follow steps in reverse to return the Cash Box. Cash Box is placed correctly when a \*click noise\* is heard, and unit motors begin to operate.

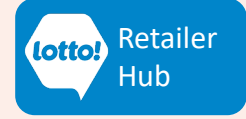

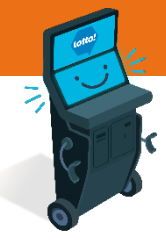

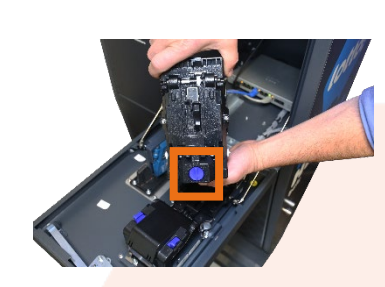

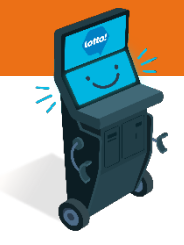

#### **Coin Acceptor**

**External View** 

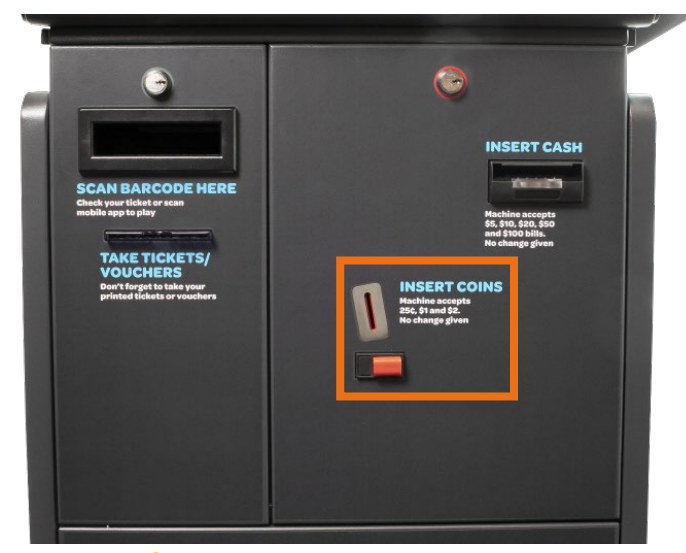

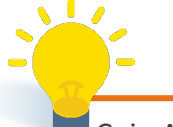

Coin Acceptor **only** takes **¢25**, **\$1** & **\$2** coins

**Internal View** 

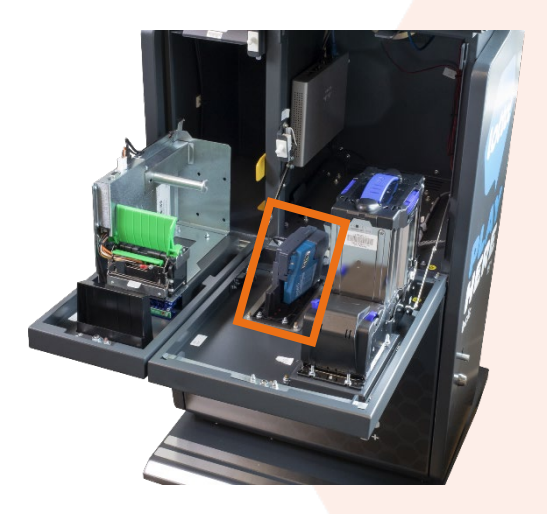

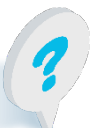

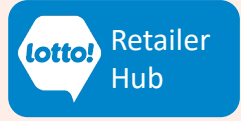

### **Emptying the Coin Box**

1. Retailer will use the **Blue** key to open Bottom Door

2. Use the **Red** key to unlock the Coin Box

3. Grab the Coin Box from its front handle and slide it out to collect coins

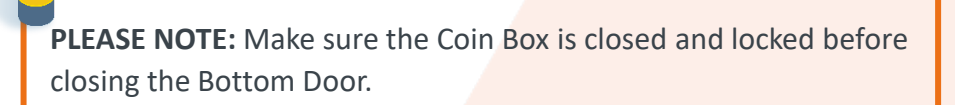

**Read More** PDF

#### For information on Touch Screen Display

11

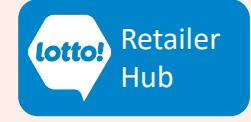

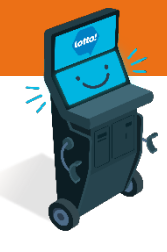

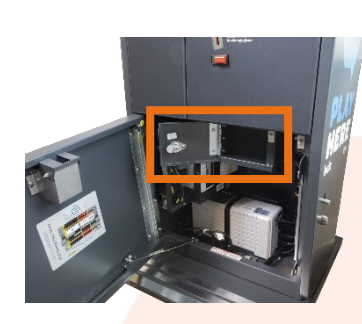

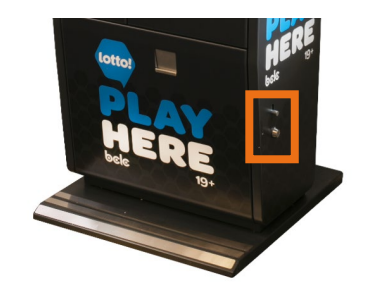

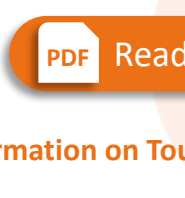